## Referee Reports reloaded -Gebrauchsanleitung

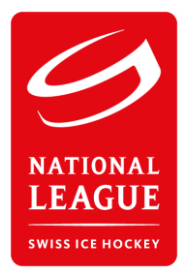

Vorinfo: Das Rapport-System ersetzt das Verschicken der Spielberichte per Post sowie das Verschicken der Rapport-Vorlagen per Mail (Word oder PDF). Die Erfassung kann sowohl auf dem Smartphone, auf dem Tablet sowie auf dem PC/Laptop erledigt werden.

## A. Einscannen des Spielberichts

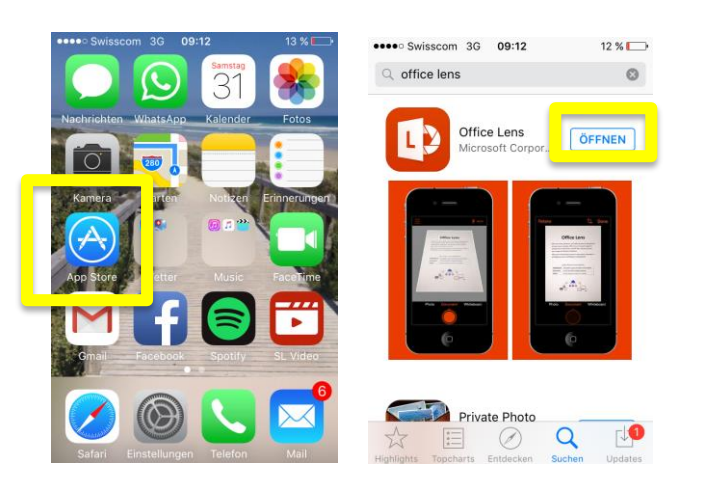

1. Download des kostenlosen Scan-Apps "Office Lens" (Apple und Android)

2. Einscannen des Spielberichts und Speichern unter "Fotomediathek"

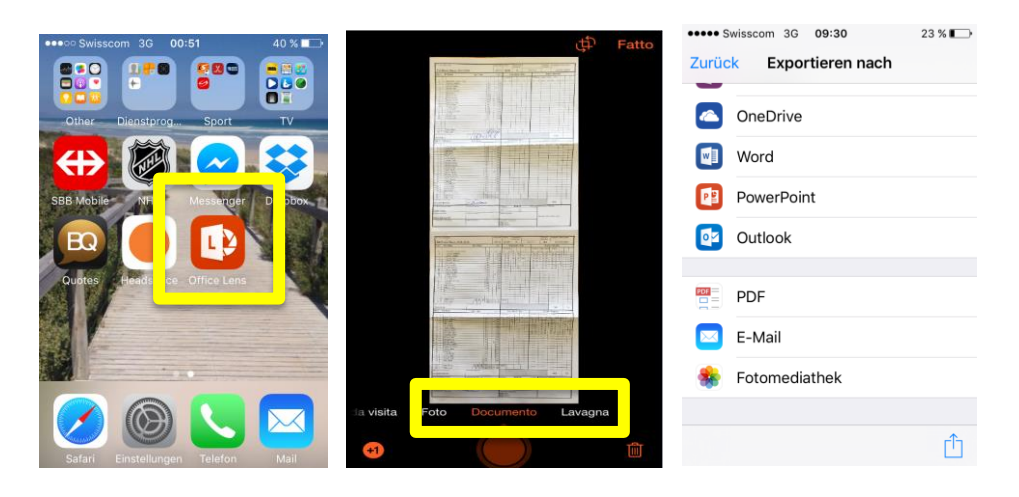

## B. Erfassen des Spielberichts

- 1. Login unter reports.sihf.ch mit dem entsprechenden Login
- 2. Auswählen der Liga und des Spiels

| ••••• Swisscom 3G 10:08<br>reports.sihf.ch | 17 % 🕞 | ••••• Swisscom 3G 09:09 14 % |  |  |
|--------------------------------------------|--------|------------------------------|--|--|
|                                            |        | League                       |  |  |
| REPORTS                                    |        |                              |  |  |
|                                            |        | Datum Home Away Game Dise    |  |  |
|                                            |        | 17.10.2015 🌀 🦚 🗹 🗹           |  |  |
| Login                                      |        | < > Fertig                   |  |  |
| Username                                   |        |                              |  |  |
|                                            |        | National League A            |  |  |
| Password                                   |        | National League B            |  |  |
| < > 🗅 🕮                                    |        | Junioren Elite B             |  |  |

3. Upload des eingescannten Spielberichts durch Clicken auf das Upload-Symbol in der Spalte "Game". Danach Auswahl des gewünschten Spielberichts in der "Fotomediathek".

| •••• Swisscom              | •• Swisscom 3G 09:10<br>reports.sihf.ch |      | 1    | 4 % 💽 |  |
|----------------------------|-----------------------------------------|------|------|-------|--|
| National League A          |                                         |      |      |       |  |
| Datum                      | Home                                    | Aw 7 | Game | Disc  |  |
| 17.10.2015                 | 0                                       | ¢۲   | ľ    | Ľ     |  |
| 17.10.2015                 |                                         | 1.   | ß    | Ľ     |  |
| 17.10.2015                 | (Fig                                    |      | Ø    | ľ     |  |
| 17.10.2015                 | (                                       | *    | Ø    | Ø     |  |
| Foto od. Video aufnehmen 🚺 |                                         |      |      |       |  |
| Fotomedia                  | Fotomediathek                           |      |      |       |  |
| Mehr                       |                                         | _    |      | ]     |  |
| Abbrechen                  |                                         |      |      |       |  |

## C. Erfassen allfälliger Rapporte (Disciplinary und BESO)

1. Auf der Übersicht auf die Upload-Symbole "Disc" (Disciplinary) und/oder "BESO" (Incident-Reports) clicken. Nach dem Ausfüllen der Felder zum Bestätigen ganz unten auf "Erstellen" drücken.

| ••••• Swisscom 3G 09:51 21 %                                                                                                    | ••••• Swisscom 3G 09:10 14 %                                                                         | •••• Swisscom 3G 09:10 14 %                                                                                                    |
|----------------------------------------------------------------------------------------------------|----------------------------------------------------------------------------------------------------|----------------------------------------------------------------------------------------------------|
| Overview<br>Season<br>2015/16                                                                                                    | Referee Report for<br><mark>SC Bern</mark> vs EHC Biel<br>(17.10.2015)                               | Bemerkungen - Ergänzungen<br>/ Remarques - compléments<br>Anhang 1 / Annexe 1<br>Datei auswählen<br>Keine Datei ausgewählt<br>Anhang 2 / Annexe 2 |
| League<br>National League A<br>Away Gam Disc. BESO to ne<br>Away Gam C C C<br>Market C C C<br>Market C C C C<br>Market C C C C C C<br>Market C C C C C C C C C C C C C C C C C C C | Referees:<br>Marco Prugger #69,<br>Marcus Vinnerborg #25,<br>Balazs Kovacs #23,<br>Gilles Mauron #12 | Datei auswählen Keine Datei ausgewählt<br>Anhang 3 / Annexe 3<br>Datei auswählen Keine Datei ausgewählt                                           |
|                                                                                                    | Spieler / Joueur                                                                                     | Erstellen / Créer                                                                                                    |

4. Nach dem Upload des Spielberichts sowie dem Erfassen der möglichen Rapporte kann man das Spiel mit Clicken auf "Done" abschliessen. Nach dem Abschliessen kann das Spiel nicht mehr geöffnet werden.

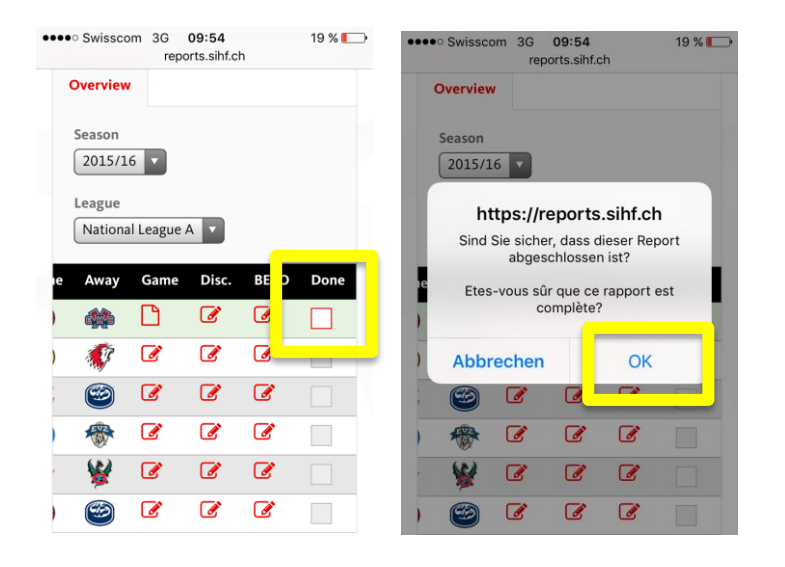